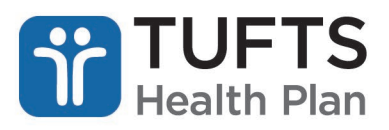

## **Quick Reference Guide: Referral Submission**

The Quick Reference Guide for Referral Submission contains the steps a user should take to submit an innetwork referral for medical services. The referral submission functionality should not be used for the following:

- Behavioral Health services. Refer to the <u>Behavioral Health MHK Portal User Guide</u>.
- Out-of-network (OON) referrals. OON referrals require the signature of the Provider Unit's Physician Reviewer.

## **OVERVIEW**

Registered users can submit an in-network referral for medical services.

Step 1: Log on to the secure Provider portal.

Step 2: From the main menu, click "Referral Submission."

Note: Historical referral submission is available for up to 180 days after the start date of the referral.

| ELIGIBILITY & BENEFITS CLAIMS | REFERRALS AU        | THORIZATIONS | NOTIFICATIONS | BEHAVIORAL HEALTH | RESOURCES |
|-------------------------------|---------------------|--------------|---------------|-------------------|-----------|
|                               | Referral Inquiry    |              |               |                   |           |
|                               | Referral Submission | 1            |               |                   |           |

**Step 3:** Enter the member's Tufts Health Plan ID, including the suffix and member's date of birth, and click "Submit."

Step 4: Complete the required fields with the appropriate referral information and click "Submit."

Step 5: Review the information entered is accurate. If so, click "Confirm."

**RESULT:** A referral ID will be generated and the referring provider, the referred to provider and the member will all be able to view the referral electronically through their own accounts.

| Referral (Specialty Care Certification) ID                                           |                               |
|--------------------------------------------------------------------------------------|-------------------------------|
| Referring Physician Name/ID (Requester Name/ID)<br>1234567890 EASTON, BETH S., MD    |                               |
| Member ID<br>123456789 01 MOLLY WELLNESS                                             | Date of Birth<br>02/14/1965   |
| Referred to Provider ID (Service Provider ID)<br>9876543210 MITCHELL, WILLIAM B., MD | Date of Service<br>06/14/2017 |
| Diagnosis Code                                                                       | Quantity of Visits<br>6       |